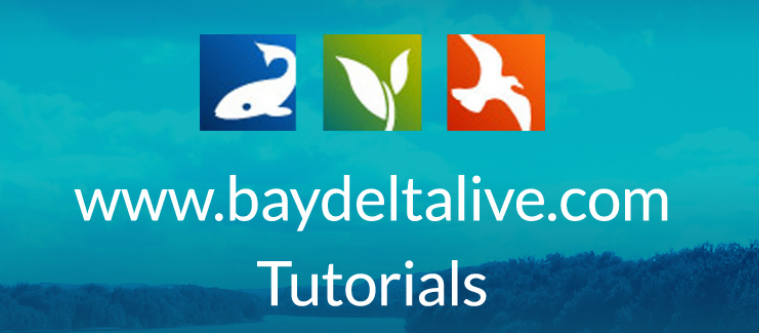

## HOW TO ADD A VIDEO USING YOUTUBE

The first thing you need to upload a YouTube video to Bay-Delta Live is the URL or embed code.

You can find the URL and embed code in the "share" options under the YouTube video.

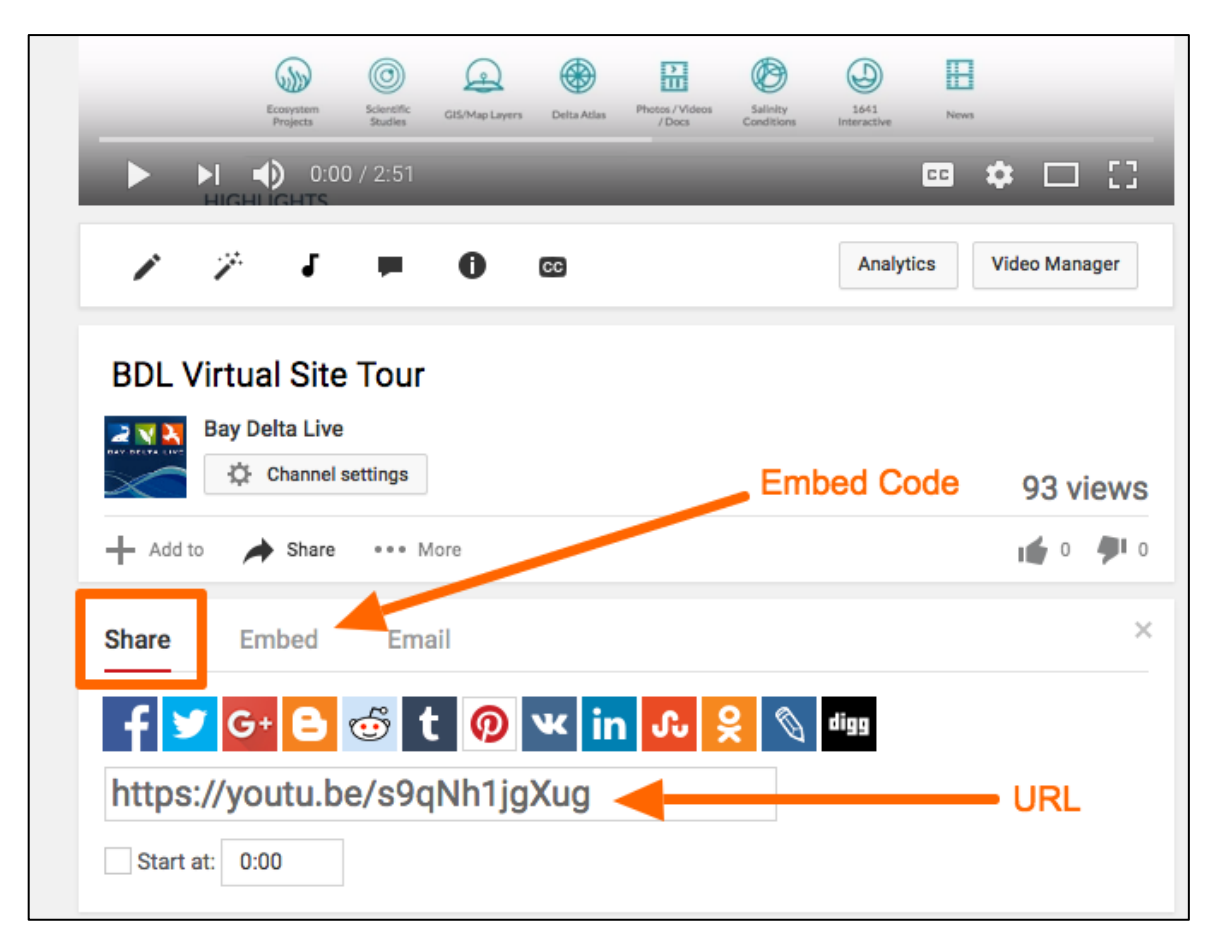

Once you've copied either one, go back to Bay-Delta Live. Click on the "Photos/Videos/Docs" icon on the homepage.

| BAY-DELTA LIVE | 1                     |                         |                      |                      |                              | Sarah Doli                                                                                                    | islager 🛟   🐺 (                                                                                                    | 0) My Bas                                                          | sket   Help   🔍 | Search |
|----------------|-----------------------|-------------------------|----------------------|----------------------|------------------------------|----------------------------------------------------------------------------------------------------|----------------------------------------------------------------------------------------------------|--------------------------------------------------------------------|-----------------|--------|
| Hon            | ne Explore Data       | Operations              | Projects             | Maps & GIS           | Photos, Vid                  | eos, Docs                                                                                                    | Data Catalog                                                                                                    | Wiki                                                               | Community       |        |
|                |                       |                         |                      |                      | Ca I                         | DWR: Del<br>Comp<br>and interactive<br>a are from indiv<br>hed in 1995. N<br>able), the Delta<br>ated. It appears<br>and has not | Ita Atlas Ma<br>ilation<br>« maps associated w<br>didual sections of th<br>ow out of print (no<br>Atlas contains info<br>s here as it was last<br>eeen altered.<br>More | <b>p</b><br>vith this<br>le Delta<br>printed<br>rmation<br>printed |                 |        |
|                |                       |                         |                      | • • • •              | •••                          |                                                                                                    |                                                                                                    |                                                                    |                 |        |
|                | Explore<br>Data       | Daily F                 | Reservoir<br>Storage | Snowpack /<br>Runoff | Water<br>Quality             | Fish                                                                                                    | Data<br>Visualizations                                                                                                    | Data<br>Catalo                                                     | ng              |        |
|                | Ecosystem<br>Projects | Scientific C<br>Studies | GIS/Map<br>Layers    | Delta Atlas          | Photos /<br>Videos /<br>Docs | Salinity<br>Conditions                                                                                                    | 1641<br>Interactive                                                                                                    | Links                                                              | 5               |        |

Then click on the, "Add New" button.

|                         | -            |                                                | - States    | and the second second second second second second second second second second second second second second second | Sarah Dolislager 🔅 📋                                                                                                    | 🐺 (0) My Basket  Help                                                                                                    | Q Search                                         |
|-------------------------|--------------|------------------------------------------------|-------------|----------------------------------------------------------------------------------------------------|----------------------------------------------------------------------------------------------------|----------------------------------------------------------------------------------------------------|--------------------------------------------------|
| BAY-DELTA LIVE          |              |                                                |             |                                                                                                    |                                                                                                    | 1++++++                                                                                                    | ← C ≔                                            |
| Home                    | Explore Data | Operations Projects                            | Maps 5 GIS  | Photos, Videos, I                                                                                                | Docs Data Catalog                                                                                                    | Wiki Community                                                                                                    |                                                  |
|                         | What's New   | Search & List View Places                      | Species & E | nvironment Ad                                                                                                    | dd New Science                                                                                                    | Help Help                                                                                                    |                                                  |
| Search and Filter       | ?            | Sort:   Show:     Modified D ♦   24            | III Grid    | III List                                                                                                    | Мар                                                                                                    |                                                                                                    |                                                  |
| Data Source             |              |                                                |             |                                                                                                    |                                                                                                    |                                                                                                    |                                                  |
| all                     | *            |                                                |             | My Docs                                                                                                    | Public Docs                                                                                                    |                                                                                                    |                                                  |
| Search                  |              |                                                |             |                                                                                                    |                                                                                                    |                                                                                                    |                                                  |
|                         |              | DIK                                            |             | Diff                                                                                                    | * Tesla                                                                                                    | Diff                                                                                                    | . Task                                           |
| Media                   |              | Par                                            | 100IS       | Par                                                                                                    | Nº TOOIS                                                                                                    | Par                                                                                                    | U TOOIS                                          |
| all                     | ÷            |                                                |             | Charles State of                                                                                                 |                                                                                                    | 4                                                                                                    | Lennar,                                          |
| Regions                 |              | IAGE COMING SO                                 |             |                                                                                                    |                                                                                                    |                                                                                                    | Secondar and                                     |
| all<br>Privacy Settings | Ŧ            |                                                | ~           |                                                                                                    |                                                                                                    |                                                                                                    | Ang Parliance WA                                 |
| Public                  |              | the Tail of the                                |             | BOSHID-                                                                                                    | The second second secon | spandars into the order payment product<br>change share constrained approach product on<br>physical physical strained approach physical strained approach physical<br>strained approach physical strained approach physical | the appart parties of<br>a next from type to red |
| Public                  | •            | How to Add Documents                           | and Photos  | The freshwater                                                                                                   | tidal wetland Liberty                                                                                                    | The importance of ve                                                                                                    | getated ponds to                                 |
| 🗆 Man It 👘 Clear        |              | July 2016.pdf                                  |             | of inorganic an                                                                                                  | d organic material to                                                                                                    | carbon production i                                                                                                    | n Liberty Island,                                |
|                         |              | BDL Trainer                                    |             | the San Fr                                                                                                    | ancisco Estuary                                                                                                    | Califor                                                                                                    | nia                                              |
| Search                  | Reset        | [P]<br>Jul 30, 2016 06:33 F<br>application/pdf | м           | P. W. Lehman, S<br>E                                                                                             | S. Mayr, L. Mecum, C.<br>Enright                                                                                                    | Lehman, P. W., S. Maye<br>M. Dem                                                                                                    | er, B. A. Larsen and<br>psey                     |
|                         |              | C                                              | 222         | <b>Jul 29, 2</b><br>appl                                                                                         | [P]<br>2016 01:13 PM<br>lication/pdf                                                                                                    | [P]<br>Jul 29, 2016 (<br>applicatio                                                                                                    | 01:00 PM<br>n/pdf                                |

An upload form will appear, but instead of clicking on the button to browse your computer you need to click the "SKIP UPLOAD" link.

|                   | -               |                                 | Sarah Dolislager 🏟   🕎 (0) M                                                                                                    | y Basket   Help   🔍 Search                                                                                                    |
|-------------------|-----------------|---------------------------------|----------------------------------------------------------------------------------------------------|----------------------------------------------------------------------------------------------------|
| BAY-DELTA LIVE    |                 |                                 | Upload Files to Document Library                                                                                                    | × C ≔                                                                                                    |
| Ho                | me Explore Data | Operations Projec               |                                                                                                    | mmunity                                                                                                    |
|                   | What's New      | Search & List View P            | CLICK HERE : Select multiple files. SKIP UPLOAD                                                                                            |                                                                                                    |
| Search and Filter | ?               | Sort: Show:<br>Modified D \$ 24 | IMPORTANT! Maximum file size is 50 Megabytes.                                                                                              |                                                                                                    |
| Data Source       |                 |                                 | NOTE: SKIP UPLOAD if you are adding a remote website link or video URL.<br>Continue with metadata form only, EX; YOUTUBE or related links. |                                                                                                    |
| all               | \$              |                                 | NOTE: Having trouble with This? Lise the default unloader - click here                                                                     |                                                                                                    |
| Search            |                 |                                 |                                                                                                    |                                                                                                    |
| Media             |                 | Pdf                             |                                                                                                    | Tools                                                                                                    |
| all               | \$              |                                 |                                                                                                    | Lerman,                                                                                                    |
| Regions           |                 |                                 | SOC                                                                                                    | and the second second s |
| Privacy Settings  | Ŧ               | AGE COMING                      |                                                                                                    |                                                                                                    |

After you hit the "SKIP UPLOAD" button, the upload form goes to the editor.

|                         |              |                                                                                                    | NEW                                                                                                    | 🦞 (0) My Basket   Help   🔍 Search                                                                                                    |
|-------------------------|--------------|----------------------------------------------------------------------------------------------------|----------------------------------------------------------------------------------------------------|----------------------------------------------------------------------------------------------------|
| DAY-DELTA LIVE          |              |                                                                                                    | Main Map It! Publish? Organize Video/Embed                                                                                  | ×+2+1 ← C'≡                                                                                                    |
| Home                    | Explore Data | Operations                                                                                                    | Title                                                                                                    | Wiki Community                                                                                                    |
|                         | What's New   | Search & List View                                                                                                    |                                                                                                    | Help Help                                                                                                    |
| Search and Filter       | ?            | Sort: Sho<br>Modified D <b>\$</b> 24                                                                                                    | Caption                                                                                                    |                                                                                                    |
| Data Source             |              |                                                                                                    |                                                                                                    |                                                                                                    |
| all                     | \$           |                                                                                                    | Description                                                                                                    |                                                                                                    |
| Search                  |              |                                                                                                    |                                                                                                    |                                                                                                    |
| Media                   |              | Pdf                                                                                                    |                                                                                                    | Pdf & Tools                                                                                                    |
| all                     |              | r ui                                                                                                    |                                                                                                    |                                                                                                    |
| Regions                 | •            |                                                                                                    |                                                                                                    |                                                                                                    |
| all                     | \$           | AGE                                                                                                    |                                                                                                    |                                                                                                    |
| Privacy Settings        |              | 22                                                                                                    | Default View                                                                                                    | Calebra Standa<br>Calebra Standa<br>National Anti-Calebra Standa (Salabra Standa Standa Standa Standa Standa Standa Standa Standa Standa Standa St                                                                                                    |
| Public                  | \$           | How to Add D                                                                                                    | RECENT ACTIVITY \$                                                                                                    | The importance of vegetated ponds to                                                                                                    |
| Map It     Clear Search | Reset        | July<br>B[<br>Jul 30,<br>app                                                                                                    | Content Tabs<br>© ARTICLE © MAPS<br>© IMAGES / VIDEO ©<br>SUMMARY/REPORT<br>© RECENT ACTIVITY © DOCUMENTS<br>Content Addons | water quality and phytoplankton<br>carbon production in Liberty Island,<br>California<br>Lehman, P. W., S. Mayer, B. A. Larsen and<br>M. Dempsey<br>[P]<br>Jul 29, 2016 01:00 PM                                                                                                    |
|                         |              |                                                                                                    |                                                                                                    | application/pdf                                                                                                    |
|                         |              | Pdf                                                                                                    | Web Link (Opens a new window)                                                                                               | Pdf 🏾 🔅 Tools                                                                                                    |
|                         |              | Provide Advanced<br>Res 1. Normality of the second second sec | Meta Data URL                                                                                                    | ADDIO NO ANTINA DI ANTINA DI ANTINA |
|                         |              | Toxicity of Se<br>Pesticides to C<br>Hya                                                                                                    | Contact Email Address                                                                                                    | Urban and Agricultural Sources of<br>Pyrethroid Insecticides to the<br>Sacramento San Joaquin Delta of<br>California                                                                                                    |
|                         |              | Amanda K. Ro<br>Jul 29,                                                                                                    | Save Changes Cancel                                                                                                    | Donald P. Weston and Michael J. Lydy<br>[P]<br>Jul 29, 2016 12:19 PM                                                                                                    |
|                         |              | app                                                                                                    | application/pdf                                                                                                    | application/pdf                                                                                                    |
|                         |              |                                                                                                    |                                                                                                    |                                                                                                    |

The following are the essential items you need to fill out in the editor form to successfully upload a video: Title, Default View, Type, Subtype, and finally paste the embed code.

However, please input as much information as possible for the video so that it's a useful tool in the BDL library.

To start, type in a title in the designated box.

|                   |                    | NEW                                        | 🦷 (0) My Basket   Help   🔍 Search                                                                                                    |
|-------------------|--------------------|--------------------------------------------|----------------------------------------------------------------------------------------------------|
| BAY-DELTA LIVE    |                    | Main Map It! Publish? Organize Video/Embed |                                                                                                    |
| Home Explore Data | Operations         | Title                                      | Wiki Community                                                                                                    |
| What's New        | Search & List View | Test YouTube Video                         | Help Help                                                                                                    |
| Search and Filter | Sort: She          | Caption                                    |                                                                                                    |
| Data Source       | Modified D 🗸 24    |                                            |                                                                                                    |
| all 💠             |                    | Description                                |                                                                                                    |
| Search            |                    |                                            |                                                                                                    |
|                   | Ddf                |                                            |                                                                                                    |
| Media             | Par                |                                            | Par violis                                                                                                    |
| Regions           | -                  |                                            | 2 Limbo                                                                                                    |
| all \$            | AGE                |                                            |                                                                                                    |
| Privacy Settings  |                    | Default View                               | Construction of a particular share in the second second se |
| Public \$         | How to Add D       | IMAGES/VIDEO 🗘                             | The importance of vegetated ponds to                                                                                                    |
|                   | July               | Content Tabs                               | water quality and phytoplankton                                                                                                    |
| O Map It O Clear  | BĽ                 | select all / deselect all                  | carbon production in Liberty Island,<br>California                                                                                                    |
| Search Reset      |                    |                                            | Lehman P.W. S. Mayer B. A. Larsen and                                                                                                    |
|                   | Jul 30,<br>apr     |                                            | M. Dempsey                                                                                                    |
|                   | ٢                  | Content Addons                             | [P]                                                                                                    |
|                   |                    |                                            | application/pdf                                                                                                    |

Now go to the, "Organize" tab.

|                   |                         | NEW                                        | 🐺 (0) My Basket   Help   🔍 Search                                                                                                    |
|-------------------|-------------------------|--------------------------------------------|----------------------------------------------------------------------------------------------------|
| BAY-DELTA LIVE    | 2                       | Main Map It! Publish? Organize Video/Embed |                                                                                                    |
| Home Explore Data | Operations              | Title                                      | Wiki Community                                                                                                    |
| What's New        | Search & List View      | Test YouTube Video                         | Help Help                                                                                                    |
| Search and Filter | Sort:ShoModified D \$24 | Caption                                    |                                                                                                    |
| Data Source       |                         |                                            |                                                                                                    |
| all 💠             |                         | Description                                |                                                                                                    |
| Search            |                         |                                            |                                                                                                    |
|                   |                         |                                            |                                                                                                    |
| Media             | Pdf                     |                                            | Pdf 🌣 Tools                                                                                                    |
| all 🔶             |                         |                                            | 2 Leman                                                                                                    |
| Regions           | The second              |                                            |                                                                                                    |
| all 🜲             | IAGE                    |                                            | Contraction of the second second seco |
| Privacy Settings  |                         | Default View                               | Chemis Stand<br>reactors provide an expension of the space action of<br>Chemis data sets any space action and accent sets space and an                                                                                                    |
| Public 🗘          | How to Add D            | IMAGES/VIDEO                               | The importance of vegetated ponds to                                                                                                    |
|                   | July                    | Content Tabs                               | water quality and phytoplankton                                                                                                    |
| Map It Clear      | BC                      | select all / deselect all                  | carbon production in Liberty Island,                                                                                                    |
| Search            |                         | ARTICLE MAPS                               | Canorna                                                                                                    |
|                   | Jul 30,                 |                                            | Lehman, P. W., S. Mayer, B. A. Larsen and<br>M. Dempsey                                                                                                    |
|                   | apr                     | RECENTACTIVITY DOCOMENTS                   | (a)                                                                                                    |
|                   | O                       | Content Addons                             | [P]<br>Jul 29, 2016 01:00 PM<br>application/pdf                                                                                                    |

Choose a type under the drop-down menu. Scroll down and choose, "Video/YouTube."

|                         |                           | NEW                                                                            |
|-------------------------|---------------------------|--------------------------------------------------------------------------------|
| BAY DELTA LIVE          | -                         | Main Map It! Publish? Organize Video/Embed                                     |
| Home Explore Data C     | Operations                | TYPE DR New Type**                                                             |
| What's New Sea          | arch & List View          | Video/Youtube                                                                  |
| Search and Filter ? Sor | rt: Sho<br>odified D 🗘 24 |                                                                                |
| Data Source             |                           |                                                                                |
| all 🔶                   |                           |                                                                                |
| Search                  |                           |                                                                                |
| Madia                   | Ddf                       |                                                                                |
| Media                   | Par                       |                                                                                |
| Pagione                 | -                         | h                                                                              |
| all                     | AGE                       |                                                                                |
| Privacy Settings        | De la                     | **These fields overide any value assigned from the respective selection boxes. |
| Public \$               |                           | "Rainforest".                                                                  |
|                         | How to Add D<br>July      |                                                                                |
| 🗆 Map It 🔹 Clear        | B                         | ICON                                                                           |
| Search Reset            | 51                        |                                                                                |
|                         | Jul 30,                   | •                                                                              |
| 1                       | ap;                       | *An alternate icon - overrides content thumbnails etc                          |

Then choose a subtype. Scroll down and choose, "video."

| a 🛃 🔽 👂          |         |              |                               | NEW                                                                                                    | ж  |
|------------------|---------|--------------|-------------------------------|----------------------------------------------------------------------------------------------------|----|
| BAY-DELTA LI     | VE      |              |                               | Main Map It! Publish? Organize Video/Embed                                                                                        |    |
|                  | Home    | Explore Data | Operations                    | TYPE OR New Type**                                                                                                    |    |
|                  |         | What's New   | Search & List View            | Video/Youtube                                                                                                    |    |
| Search and Filt  | er      | ?            | Sort: Sho<br>Modified D \$ 24 | Video +                                                                                                    | -  |
| Data Source      |         |              |                               |                                                                                                    |    |
| all              |         | \$           |                               |                                                                                                    |    |
| Search           |         |              |                               |                                                                                                    |    |
|                  |         |              |                               |                                                                                                    |    |
| Media            |         |              | Pdf                           |                                                                                                    |    |
| all              |         | *            |                               |                                                                                                    | 10 |
| Regions          |         |              | 1000                          |                                                                                                    |    |
| all              |         | \$           | IAGE                          | **These fields overide any value assigned from the respective selection hoves                                                     |    |
| Privacy Settings |         |              | 19                            | So for example: Typing "Rainforest" within "Other Type" will create a "NEW" Type named "Rainforest", and assign this page to type |    |
| Public           |         | \$           | How to Add D                  | "Kainforest".                                                                                                    |    |
| 🗆 Map It         | 🗆 Clear |              | BI                            | ICON                                                                                                    |    |
| Search           |         | Reset        |                               |                                                                                                    |    |
|                  |         |              | Jul 30,                       | 8                                                                                                    |    |
|                  |         |              | ap;                           | *An alternate icon - overrides content thumbnails etc                                                                             |    |
|                  |         |              |                               |                                                                                                    |    |

| A 🛃 📉 📐 👘         | -            |                               | NEW                                                                                                    |
|-------------------|--------------|-------------------------------|----------------------------------------------------------------------------------------------------|
| BAY-DELTA LIVE    |              |                               | Main Map It! Publish? Organize Video/Embed                                                                                        |
| Home              | Explore Data | Operations                    | TYPE OR New Type **                                                                                                    |
|                   | What's New   | Search & List View            | Video/Youtube  \$ URTYPF OR New Subtype**                                                                                         |
| Search and Filter | ?            | Sort: Sho<br>Modified D \$ 24 | Video ¢                                                                                                    |
| Data Source       |              |                               |                                                                                                    |
| all               | \$           |                               |                                                                                                    |
| Search            |              |                               |                                                                                                    |
| Media             | •            | Pdf                           |                                                                                                    |
| Regions           |              |                               | h                                                                                                    |
| all               | \$           | AGE                           | **There fields avoids any value assigned from the connective collection haves                                                     |
| Privacy Settings  |              |                               | So for example: Typing "Rainforest" within "Other Type" will create a "NEW" Type named "Rainforest", and assign this page to type |
| Public            | ÷            | How to Add D<br>July          | Kaintorest .                                                                                                    |
| 🗆 Map It 🔅 Clear  |              | BC                            | ICON                                                                                                    |
| Search            | Reset        | Jul 30,                       |                                                                                                    |
|                   |              | ap;                           | *An alternate icon - overrides content thumbnails etc                                                                             |

Then go to the "Video/Embed" tab.

This box is where you will paste the URL or embed code you copied from the YouTube page.

| - <b>2</b> 🔨 💐    |              |                       | NEW                                                                  |                                                                                                    |                                                                                                    |                                                                                                    | ж                       |
|-------------------|--------------|-----------------------|----------------------------------------------------------------------|----------------------------------------------------------------------------------------------------|----------------------------------------------------------------------------------------------------|----------------------------------------------------------------------------------------------------|-------------------------|
| BAY-DELTA LIVE    |              | -                     | Main Map It! Publish                                                 | n? Organize                                                                                                    | Video/Embed                                                                                                    |                                                                                                    |                         |
| Home              | Explore Data | Operations            | VIDEO URL                                                            |                                                                                                    |                                                                                                    |                                                                                                    |                         |
|                   | What's New   | Search & List View    | https://youtu.be/s9qN                                                | h1jgXug                                                                                                    |                                                                                                    |                                                                                                    |                         |
| Search and Filter | ?            | Sort: Sho             |                                                                      |                                                                                                    |                                                                                                    |                                                                                                    | le                      |
| Data Source       |              | Modified D 🛊 24       | HELP:                                                                |                                                                                                    |                                                                                                    |                                                                                                    |                         |
| all               | \$           |                       | **I lse video size 640x360                                           |                                                                                                    |                                                                                                    |                                                                                                    |                         |
| Search            |              |                       | A YouTube URL looks like th                                          | nis:                                                                                                    |                                                                                                    | A07 44555 - 344-                                                                                                    |                         |
|                   |              |                       | Or this:                                                             | nbed//JIOFVs40                                                                                                    | Institute SPUSSEppeodSZEYjąck/C/                                                                                                    | A37-ITEST-ywe                                                                                                    |                         |
| Media             |              | Pdf                   | <iframe height<br="" width="640">yWe" frameborder="0" allow</iframe> | t="360" src="http<br>wfullscreen> <th>p://www.youtube.com/embed/7jIOF<br/>rame&gt;</th> <th>Vs4Uns?list=SP055Epbe6d5ZEYjq8K</th> <th>7CA37-1fEST-</th> | p://www.youtube.com/embed/7jIOF<br>rame>                                                                                                    | Vs4Uns?list=SP055Epbe6d5ZEYjq8K                                                                                                    | 7CA37-1fEST-            |
| all               | \$           |                       | Other Video URLs might loc<br>http://www.somewebsite.co              | ok like this:<br>om/EC_Bottom_2                                                                                                    | PPT Nov 13-1.wmv                                                                                                    |                                                                                                    |                         |
| Regions           |              | 1.00                  | Save Changes                                                         |                                                                                                    |                                                                                                    |                                                                                                    | Cancel                  |
| all               | \$           | IAGE                  |                                                                      |                                                                                                    |                                                                                                    |                                                                                                    |                         |
| Privacy Settings  |              | 41 45                 | Wester I.                                                            |                                                                                                    | Index of the second of the second of the | Liberts triand<br>toxels to the oral operand point in the span portion of<br>Usars during the start spatial in the second user spatial, and<br>anythere postulation of the second |                         |
| Public            | \$           | How to Add Do<br>July | cuments and Photos<br>2016.pdf                                       | The freshv<br>Island, Ca                                                                                                    | vater tidal wetland Liberty<br>was both a source and sink                                                                                                    | The importance of vegetate<br>water guality and phyto                                                                                                    | ed ponds to<br>plankton |
| O Map It O Clear  | r            | BD                    | L Trainer                                                            | of inorgan<br>the S                                                                                                    | nic and organic material to<br>San Francisco Estuary                                                                                                    | carbon production in Libe<br>California                                                                                                    | rty Island,             |
| Search            | Reset        | Jul 30, 2<br>appli    | [P]<br>016 06:33 PM<br>ication/pdf                                   | P. W. Leh                                                                                                    | man, S. Mayr, L. Mecum, C.<br>Enright                                                                                                    | Lehman, P. W., S. Mayer, B. A<br>M. Dempsey                                                                                                    | Larsen and              |
|                   |              | O                     | 222                                                                  | Ju                                                                                                    | [P]<br>ul 29, 2016 01:13 PM<br>application/pdf                                                                                                    | [P]<br>Jul 29, 2016 01:00 P<br>application/pdf                                                                                                    | м                       |

| - <b>2 V X</b>          |              |                               | NEW                                |                                                                   | (3                                                                                                    | C |
|-------------------------|--------------|-------------------------------|------------------------------------|-------------------------------------------------------------------|----------------------------------------------------------------------------------------------------|---|
| BAY-DELTA LIVE          |              | -                             | Main Map It! Publis                | h? Organize Video/Embed                                           |                                                                                                    |   |
| Home                    | Explore Data | Operations                    | VIDEO URL                          |                                                                   |                                                                                                    |   |
|                         | What's New   | Search & List View            | https://youtu.be/s9qN              | lh1jgXug                                                          |                                                                                                    |   |
| Search and Filter       | ?            | Sort: Sho<br>Modified D \$ 24 |                                    |                                                                   | B                                                                                                    |   |
| Data Source             |              |                               | HELP:                              |                                                                   |                                                                                                    |   |
| all                     | \$           |                               | **Use video size 640x360           |                                                                   |                                                                                                    |   |
| Search                  |              |                               | A YouTube URL looks like the       | his:<br>mbed/7ilOEVs4Ups?list=SP055Epbe6d57EVio8K7C/              | A37-1fEST-vWe                                                                                                    |   |
|                         |              |                               | Or this:                           | t="240" are="biter//unequentlybe.com/embed/7ilOE                  |                                                                                                    |   |
| Media                   |              | Pdf                           | yWe" frameborder="0" allo          | wfullscreen>                                                      | vs40ns:list=ar0aaepueouoze1jqok/CA3/-11e31-                                                                                                    |   |
| all                     | *            | -                             | Other Video URLs might lo          | ok like this:<br>:om/EC_Bottom_2PPT_Nov_13-1.wmv                  |                                                                                                    |   |
| Regions                 |              | IACE                          | Save Changes                       |                                                                   | Cancel                                                                                                    |   |
| all<br>Brivany Sottings | Ŷ            | IAGE                          |                                    | half of the same strangers. And a more a scholar of the           |                                                                                                    |   |
|                         |              | 26.75                         | W. Cattor 1.                       |                                                                   | <ul> <li>United to strand and appendix point of the space particle of<br/>calaxies and strand particular point and strands and strands and<br/>calaxies provide and strands of the strands.</li> </ul> |   |
| Public                  | <b>T</b>     | How to Add Do                 | cuments and Photos                 | The freshwater tidal wetland Liberty                              | The importance of vegetated ponds to                                                                                                    |   |
| Map It     Clear        | r            | BDI                           | L Trainer                          | of inorganic and organic material to<br>the San Francisco Estuary | carbon production in Liberty Island,<br>California                                                                                                    |   |
| Search                  | Reset        | Jul 30, 2<br>appli            | [P]<br>016 06:33 PM<br>ication/pdf | P. W. Lehman, S. Mayr, L. Mecum, C.<br>Enright                    | Lehman, P. W., S. Mayer, B. A. Larsen and<br>M. Dempsey                                                                                                    |   |
|                         |              | ٢                             | <u>111</u>                         | [P]<br>Jul 29, 2016 01:13 PM<br>application/pdf                   | [P]<br>Jul 29, 2016 01:00 PM<br>application/pdf                                                                                                    |   |

If the upload is successful, a box will appear confirming that. Click, "View Changes" to go to the video.

|                   |                                      | NEW                                         | ×                                                                                                    | Sarah Dolislager 🔹 📔                       | 🐺 (0) My Basket   Help   🔍                                                                                                    | Search       |
|-------------------|--------------------------------------|---------------------------------------------|----------------------------------------------------------------------------------------------------|--------------------------------------------|----------------------------------------------------------------------------------------------------|--------------|
| BAY-DELTA LIVE    |                                      | Updates were s                              | uccessful.                                                                                                    |                                            | 271                                                                                                    | ≣ °C →       |
| Home Exp          | lore Data Operations                 | F? View Char                                | aes 5,                                                                                                    | Docs Data Catalog                          | Wiki Community                                                                                                    |              |
| Wha               | nt's New Search & List Vi            | iew                                         |                                                                                                    | dd New Science                             | Help Help                                                                                                    |              |
| Search and Filter | ?     Sort:     2       Modified D ♦ | Show:<br>24 🛊 🖽 Grid                        | III List                                                                                                    | Map                                        |                                                                                                    |              |
| Data Source       |                                      |                                             |                                                                                                    |                                            |                                                                                                    |              |
| all               | \$                                   |                                             | My Docs                                                                                                    | Public Docs                                |                                                                                                    |              |
| Search            |                                      |                                             |                                                                                                    |                                            |                                                                                                    |              |
| Media             | Pdf                                  | Tools                                       | Pdf                                                                                                    | Tools                                      | Pdf                                                                                                    | Tools        |
| all               | \$                                   |                                             | 142-14                                                                                                    |                                            | 9                                                                                                    | ю.           |
| Regions           |                                      | a real and a real and a real and            |                                                                                                    |                                            |                                                                                                    |              |
| all               | \$ 1A                                | GE COMING SOC                               |                                                                                                    |                                            |                                                                                                    |              |
| Privacy Settings  |                                      | Carling and                                 | Latin of an ex-<br>ercise of the second second se |                                            | Ubertijs tijsand<br>namitas terste orati opprend protei stagan parties of<br>Ubers stad overhoor opprend parties te samt sover spelitijs of<br>proteginence produktion of the samt software. |              |
| Public            | How to Add                           | Documents and Photos                        | The freshwate                                                                                                    | r tidal wetland Liberty                    | The importance of vegetat                                                                                                    | ed ponds to  |
| 🗆 Map It 🔹 Clear  |                                      | BDL Trainer                                 | of inorganic ar<br>the San F                                                                                                    | nd organic material to<br>rancisco Estuary | carbon production in Libe<br>California                                                                                                    | erty Island, |
| Search            | Jul                                  | [P]<br>30, 2016 06:33 PM<br>application/pdf | P. W. Lehman,                                                                                                    | S. Mayr, L. Mecum, C.<br>Enright           | Lehman, P. W., S. Mayer, B. A<br>M. Dempsey                                                                                                    | . Larsen and |
|                   | ٢                                    | <u></u>                                     | Jul 29,<br>app                                                                                                    | [P]<br>2016 01:13 PM<br>olication/pdf      | [P]<br>Jul 29, 2016 01:00 P<br>application/pdf                                                                                                    | M            |

Once you are done, click, "save changes."

If you want to edit any of the information of the video, hover over the TOOLS menu and choose, "Edit."

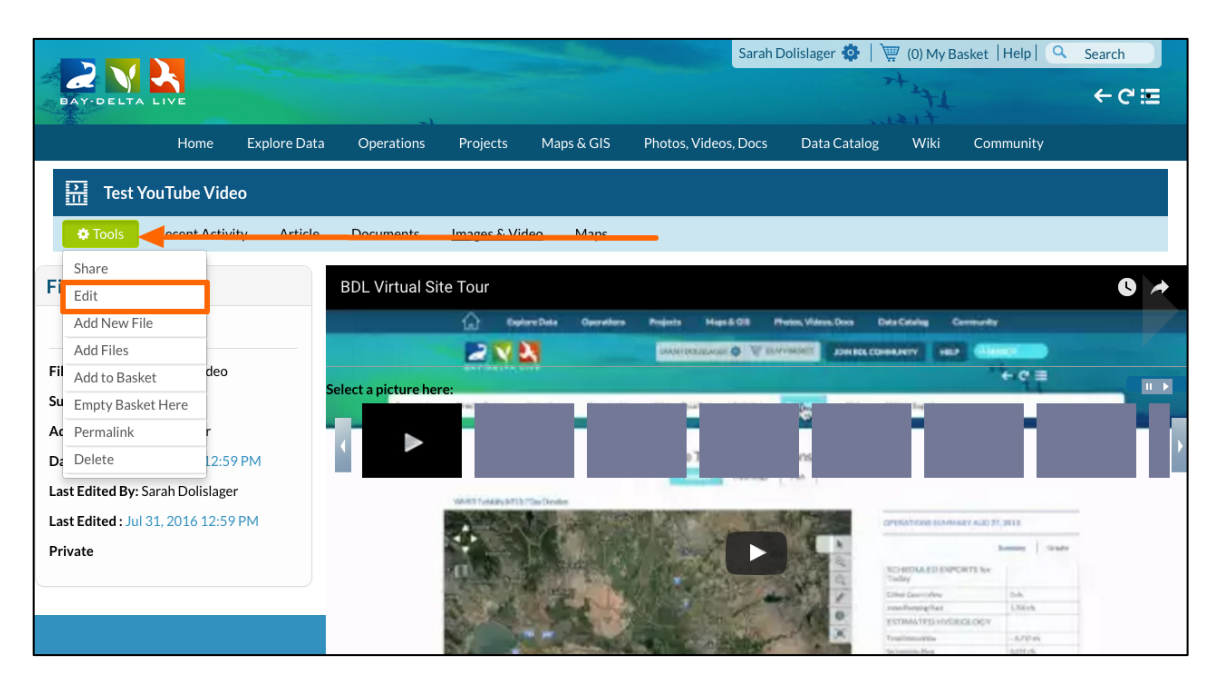

Remember, the more information you enter for the video, the better.

You have successfully uploaded a YouTube video into the BDL library.

How to Add a Video Using YouTube, 9 August 2016

How to Add a Video Using YouTube, 10 August 2016